# Poissaoloviestin määritys

Tässä ohjeessa kerrotaan, miten käyttäjä voi määrittää poissaoloviestin käyttöön. Microsoft 365 järjestelmässä poissaoloviesti on yhtenäisesti päällä ja hallittavissa, joten voit hallinnoida asetuksia Outlookilla, webmaililla tai mobiili Outlookilla.

## Outlook työpöytäsovellus

Avaa Tiedosto -valikko.

| S 9                    | ÷                      |                                             | 7              | ) Haku                |                                           |        |                             |                   |         |
|------------------------|------------------------|---------------------------------------------|----------------|-----------------------|-------------------------------------------|--------|-----------------------------|-------------------|---------|
| Tiedosto               | Aloitus                | Lähetä tai va                               | astaa          | nota                  | Kansio                                    | Näytä  | a Ol                        | hje               |         |
| Uusi<br>sähköpostivi   | Uudet<br>sti kohteet ~ | ि Ohita<br>ट्रि Tyhjenn<br>🔗 Roskapo        | ä ~<br>ostia ~ | Poista                | Arkistoi                                  | Vastaa | Vastaa<br>kaikille          | Lähetä<br>edellee | i Ē Lis |
| U                      | usi                    |                                             | Vastaa         |                       |                                           |        |                             |                   |         |
| (i) TEE BR             | ÄNDÄYS YHDE            | MUKAISEKSI Outlookin allekirjoitukset voiva |                |                       |                                           |        | at jatkuvasti näyttää bränd |                   |         |
| √Suosikit              |                        | <                                           | 1              | ärkeät                | Muut                                      |        |                             | ~ ↑               |         |
| Saapunee               | t                      | 1                                           | $\sim 1$       | änään                 |                                           |        |                             |                   |         |
| Lähetetyt<br>Poistetut |                        |                                             | ן<br>ז<br>ז    | laettu p<br>Testi web | o <b>stilaati<br/>mail</b><br>mailista Te | kko1   | 1                           | 2.16              |         |

#### Valitse Automaattiset vastaukset -toiminto.

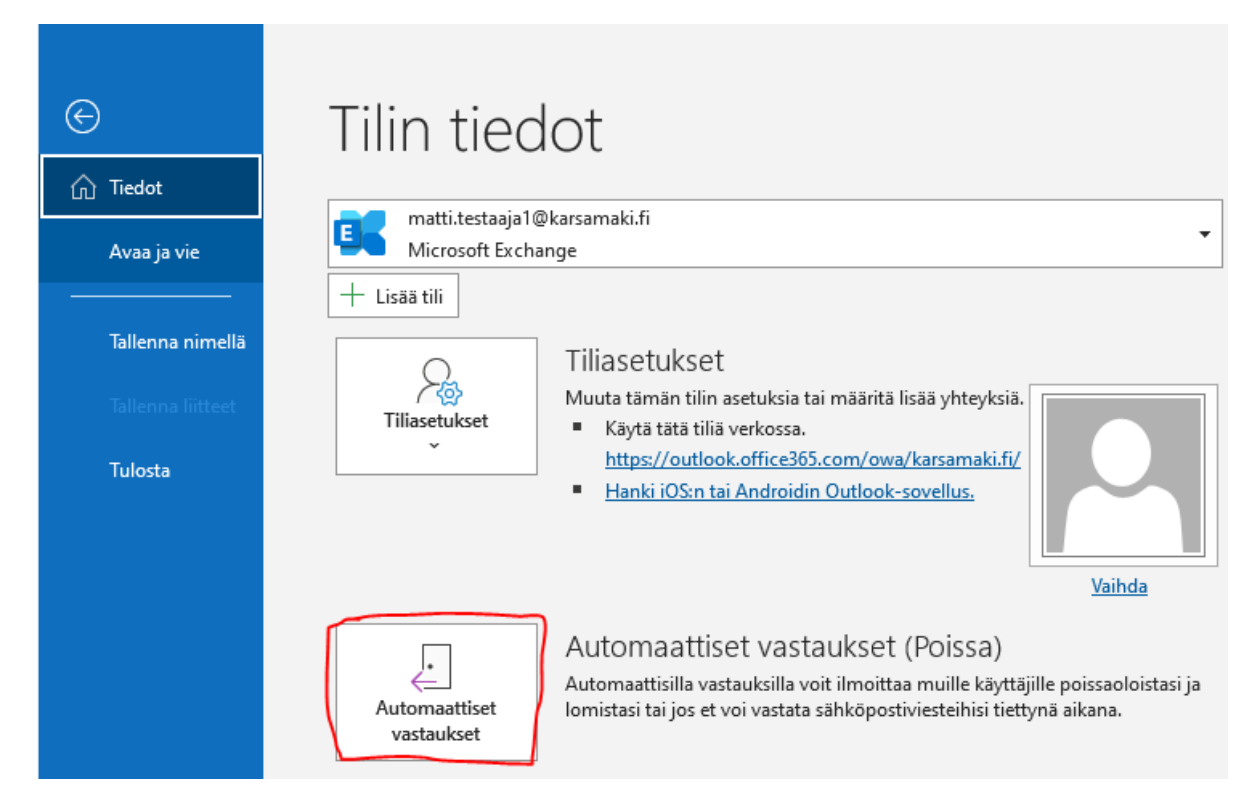

Kuvan ikkunasta voit valita ovatko automaattiset vastaukset päällä vai ei. Voit määrittää aloitus ja lopetusajan viestillä. Lisäksi on mahdollista määrittää, kenelle vastaus lähetetään, eli vain oman organisaation sisällä tai myös ulkopuolisille lähettäjille.

| Automaattiset vastaukset     | matti.testaaja1@karsamaki.fi                         | ×  |
|------------------------------|------------------------------------------------------|----|
| ⊖ Älä lähetä automaattisia   | vastauksia                                           |    |
| Lähetä automaattiset va:     | taukset                                              |    |
| 🗹 Lähetä vain tällä a        | ikavälillä:                                          |    |
| Alkamisaika:                 | ma 14.11.2022 V 0.00 V                               |    |
| Päättymisaika:               | ke 16.11.2022 V 23.30 V                              |    |
| Vastaa automaattisesti kerra | in kullekin lähettäjälle seuraavilla viesteillä:     |    |
| Oman organisaation           | sisällä 🙆 Oman organisaation ulkopuolella (käytössä) |    |
| Segoe UI                     | × 8 × B I U A Ξ Ξ Ξ Ξ                                |    |
| Olen Iomalla ja en lue sä    | nköpostia tänä aikana.                               |    |
|                              |                                                      |    |
| 1                            |                                                      |    |
|                              |                                                      |    |
|                              |                                                      |    |
|                              |                                                      |    |
|                              |                                                      |    |
|                              |                                                      |    |
|                              |                                                      |    |
|                              |                                                      |    |
|                              |                                                      |    |
|                              |                                                      |    |
| Säännöt                      | OK Peruu                                             | ta |

**Oman organisaation ulkopuolella** -välilehdellä on valinta, millä viestin voi ottaa tarvittaessa pois käytöstä. Voit myös määrittää eri vastausviestin oman organisaation sisäisille ja ulkopuolisille lähettäjille.

| 🍇 Oman organisaation sisällä                         | i 📀 Oman organisaation ulkopuolella (ei käytössä)                           |
|------------------------------------------------------|-----------------------------------------------------------------------------|
| Automaattinen vastaus oman<br>Vain Omat yhteystiedot | organisaation ulkopuolisille henkilöille<br>Oman organisaation ulkopuoliset |
| Segoe UI 🗸                                           | 8                                                                           |
|                                                      |                                                                             |
|                                                      |                                                                             |

Outlook muistuttaa käyttäjää, mikäli poissaoloviesti on käytössä.

| C 9 -                                    |                                         | Р Haku                   |                                           |                                                                                                    |
|------------------------------------------|-----------------------------------------|--------------------------|-------------------------------------------|----------------------------------------------------------------------------------------------------|
| Tiedosto Aloitus                         | Lähetä tai vasta                        | aanota Kansio            | Näytä Ohje                                |                                                                                                    |
| Uusi Uudet<br>sähköpostiviesti kohteet ~ | ₨ Ohita<br>₨ Tyhjennä ∽<br>₨ Roskaposti | Poista Arkistoi          | Vastaa Vastaa Lähetä<br>kaikille edelleen | Image: Single Single Singl |
| Uusi                                     |                                         | Poista                   | Vastaa                                    |                                                                                                    |
| i AUTOMAATTISET VAS                      | TAUKSET <u>A</u>                        | Automaattiset vastauks   | et lähetetään tältä tililtä.              | Poista käytöstä                                                                                                    |
| i TEE BRÄNDÄYS YHDEI                     | NMUKAISEKSI (                           | Outlookin allekirjoituks | et voivat jatkuvasti näyttää k            | orändisi ja yhteystietosi.                                                                                                    |
| ∽Suosikit                                | <                                       | Tärkeät Muut             | ~ ↑                                       |                                                                                                    |
| Saapuneet                                | 1 ~                                     | ✓ tänään                 |                                           |                                                                                                    |

### Webmail

Kirjaudu webmailiin ja avaa ylärivin hammaspyörävalikko ja sieltä edelleen Näytä kaikki Outlookin asetukset.

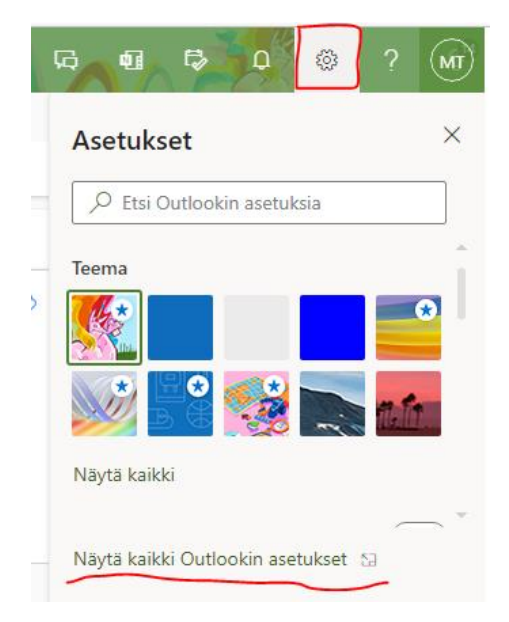

Valitse **Sähköposti** -> **Automaattiset vastaukset** -valikko. Tässä voi määrittää yleisesti, ovatko automaattiset vastaukset päällä vai ei. Viestin aloitusajankohdan ja lopetusajankohdan voi määrittää. Lisäksi pitää määrittää joku vastausviesti, mikä lähetetään oman organisaation sisäisiin viesteihin.

Kalenterin osata on kolme vapaaehtoista toimintoa:

- **Estä kalenteri** -toiminto pyytää antamaan nimen tapahtumalle ja luo automaattisesti käyttäjän kalenteriin poissaoloviestin aikavälille tapahtuman, joka pitää aikajakson varattuna.
- Hylkää automaattisesti uudet kutsut, hylkää nimensä mukaisesti kaikki uudet kokouskutsut, joten kokouksen koollekutsuja ei odota sinun osallistuvan.
- **Hylkää ja peruuta** -toiminto lähettää kaikkiin poissaoloviestin aikavälille sovittuihin kokouksiin peruutusviestin, jolloin käyttäjän ei tarvitse perua niitä käsipelillä.

| Asetukset               | Asettelu                         | Automaattiset vastaukset                                                                                                    | × |
|-------------------------|----------------------------------|----------------------------------------------------------------------------------------------------|---|
| ✓ Hae asetuksista       | Kirjoittaminen ja<br>vastaaminen | Käytä automaattisia vastauksia, kun haluat kertoa muille käyttäjille, että olet lomalla tai et voi vastata sähköpostiviesteihin. Voit                                     | 1 |
| र्ह्ने Yleiset          | Liitteet                         | määrittää automaattisten vastauksien lähettämisen alkamaan ja päättymään tietyllä hetkellä. Muuten niiden lähettämistä<br>jatketaan, kunnes toiminto poistetaan käytöstä. |   |
| 🖂 Sähköposti            | Säännöt                          | Automaattiset vastaukset käytössä                                                                                                    |   |
| 🛗 Kalenteri             | Puhdista                         | Lähetä vastaukset vain tiettynä ajanjaksona                                                                                                    |   |
| g <sup>q</sup> Henkilöt | Roskaposti                       | Alkamisaika 14.11.2022 🛅 0.00 🗸                                                                                                    |   |
| Näytä pika-asetukset    | Pikatoiminnot                    | Päättymisaik 16.11.2022                                                                                                    |   |
|                         | Toimintojen<br>mukauttaminen     | a                                                                                                    |   |
|                         | Synkronoi sähköposti             | Estä kalenteri tällä ajanjaksolla                                                                                                    | _ |
|                         | Viestien käsittely               | Hylkää automaattisesti uudet kutsut tapahtumiin, jotka sijoittuvat tälle ajanjaksolle                                                                                     |   |
|                         | Edelleenlähetys                  | 🔄 Hylkää ja peruuta kokoukset tällä ajanjaksolla 🛈                                                                                                    |   |
|                         | Automaattiset<br>vastaukset      | Lähetä automaattivastaukset organisaation sisällä                                                                                                    |   |
|                         | Säilytyskäytännöt                | ${} {} {} {} {} {} {} {} {} {} {} {} {} {$                                                                                                    |   |
|                         | S/MIME                           |                                                                                                    |   |
|                         | Ryhmät                           | Olen Iomalla ja en lue sähköpostia tänä aikana.                                                                                                    |   |

Voit valita, lähetetäänkö oman organisaation ulkopuolisille tahoille poissaoloviestiä vai ei. Varsinainen viesti pitää määrittää tässä erikseen ja se voi olla sisällöltään erilainen. Voit myös rajata, että vastausviesti lähetetään vain sellaisille ulkopuolisille tahoille, joiden osoitteen olet tallentanut osoitekirjaan.

| AA AA      | A° B | Ι | U | <u> </u> | <u>A</u> ~ | ≣ +≣ | →≣ | <b>7</b> 7 | $\equiv$ | ≣ | Q | ©₂ |  |  |
|------------|------|---|---|----------|------------|------|----|------------|----------|---|---|----|--|--|
| ä viesti t | ähän |   |   |          |            |      |    |            |          |   |   |    |  |  |
|            |      |   |   |          |            |      |    |            |          |   |   |    |  |  |
|            |      |   |   |          |            |      |    |            |          |   |   |    |  |  |
|            |      |   |   |          |            |      |    |            |          |   |   |    |  |  |

Webmail muistuttaa, jos käyttäjällä on automaattiset vastaukset käytössä.

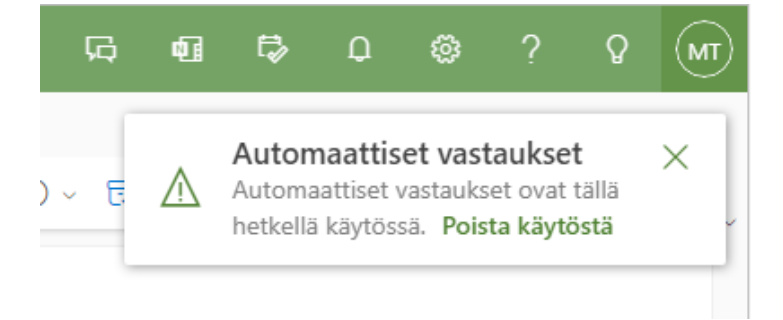

#### Mobiili Outlook

Poissaoloviestin voi määrittää Outlookin mobiiliversiolla käyttöön. Avaa vasemman ylänurkan valikko ja valitse avautuvasta sivuvalikosta asetusvalikko (hammaspyörä). Valitse listalta se tili, jonka poissaoloviestiä haluat muokata.

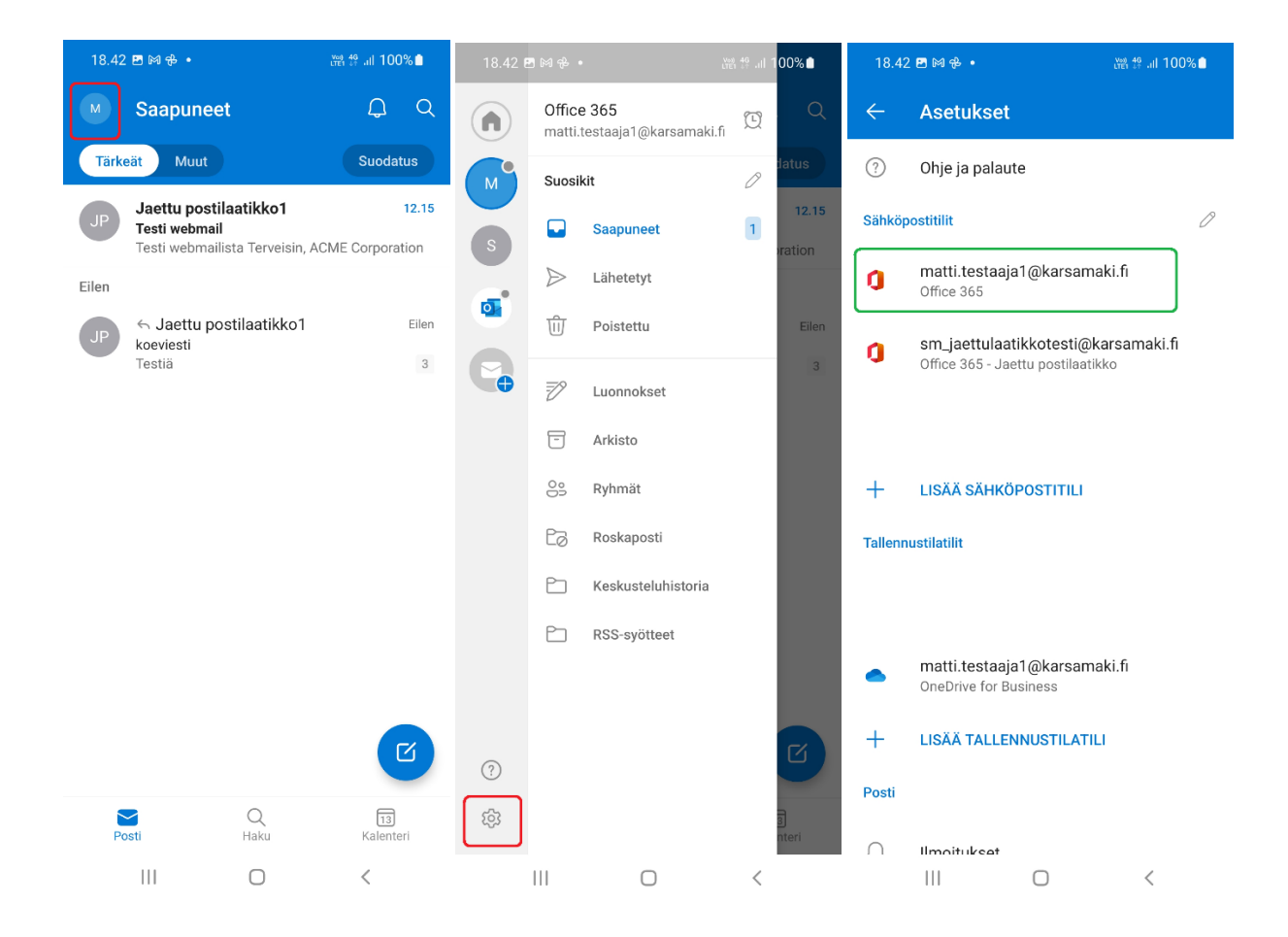

#### Valitse Automaattiset vastaukset -toiminto.

Voit määrittää ovatko vastaukset päällä vai poissa. Voit määrittää ajankohdan poissaoloviestille ja myös sen, vastataanko pelkästään oman organisaation viesteihin vai myös ulkopuolisille lähettäjille.

Kalenterin osata on kaksi vapaaehtoista toimintoa:

- **Oman kalenterin estäminen** -toiminto pyytää antamaan nimen tapahtumalle ja luo automaattisesti käyttäjän kalenteriin poissaoloviestin aikavälille tapahtuman, joka pitää aikajakson varattuna.
- **Tyhjennä kalenterini** -toiminto antaa käyttäjän tarkastella, mitä tapahtumia poissaoloviestin aikajaksolla on merkitty kalenteriin ja mahdollistaa niiden perumisen.

Tallenna asetukset lopuksi 🗹 -merkkiä painamalla.

Outlook näyttää ylärivillä muistutuksen, jos poissaoloviesti on käytössä.

| 18.42 🕆 🖻 🛤 🔹 💥 👯                       | ≗ .ոI 100% <b>≐</b> | 18.43 🖻 🕅 🤣 🔹                                          | (편함 46 .nl 100% 🗎             | 18.45 🖻 🕅 🏶 🔸                             | #함 \$ .il 100% 🗎      |
|-----------------------------------------|---------------------|--------------------------------------------------------|-------------------------------|-------------------------------------------|-----------------------|
| $\leftarrow$ Tilin tiedot               |                     | $\leftarrow$ Automaattiset                             | vastaukset 🗸 🗸                | M Saapuneet                               | Ω Q                   |
| matti.testaaja1@karsamaki.fi Office 365 |                     | Automaattiset vastaukset                               | •                             | Tärkeät Muut                              | Suodatus              |
|                                         |                     | 🔽 Vastaa tietyn ajanjakson                             | aikana                        | Automaattiset vastaukset                  | POISTA KÄYTÖSTÄ       |
| Kuvaus                                  |                     | Alkaa<br>ma 14. marrask.                               | 6.00                          | JP Jaettu postilaatikko1<br>Testi webmail | 12.15                 |
| Automaattiset vastaukset                |                     | Päättyy<br>ti 15. marrask.                             | 6.00                          | Testi webmailista Tervei<br>Eilen         | sin, ACME Corporation |
|                                         | J                   | Oman kalenterin está                                   | iminen                        | Jaettu postilaatikk                       | :o1 Eilen             |
| Synkronoi yhteystiedot                  | ?                   | Luo talle ajanjaksolle tapantu<br>Tyhjennä kalenterini | man, joka nayttaa poissaolosi | koeviesti<br>Testiä                       | 3                     |
| Synkronoi kalenterit                    | ?                   | Hylkää ja peruuta kokoukset tällä a                    | ajanjaksolla                  |                                           |                       |
|                                         |                     | Vastaa kaikille                                        | 0                             |                                           |                       |
| Estä ulkoiset kuvat                     | (?)                 | Vastaa vain organisaatiolleni                          | ۲                             |                                           |                       |
| Suojaus                                 |                     | Vastaus organisaatiooni kuuluville h                   | nenkilöille                   |                                           |                       |
| Ehdotetut vastaukset                    |                     | Olen lomalla ja en lue sähköpostia tä                  | nä aikana.                    |                                           |                       |
| Microsoft-kirjoitusavustaja             |                     |                                                        |                               |                                           |                       |
| Oikeinkirjoituksen tarkistuskieli       |                     |                                                        |                               |                                           | C                     |
| suomi (Suomi)                           |                     |                                                        |                               | Posti Daku                                | 13<br>Kalenteri       |
| Ilmoita viesteistä                      | <                   |                                                        | <                             |                                           | <                     |